### **EROAD** Обучение водителей — Управление проверками на придорожных постах

eroad.com

### Цель обучения:

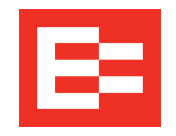

На этом занятии, вы:

- Ознакомитесь с требованиями к информации в соответствии с мандатом ELD
- Узнаете, какие документы EROAD ELD нужны, чтобы обеспечить соответствие требованиям
- Включите режим проверки на придорожном посту в EROAD ELD
- Ознакомитесь с процедурой отображения записей журнала
- Отправите данные журнала по электронной почте

WHITES

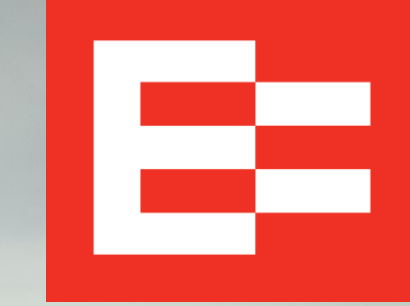

#### Требования к пакетам данных ELD для водителей

Требуется, чтобы данные документы хранились в кабине грузовика в соответствии с разделом 395.22(h):

- 1. Руководство пользователя ELD.
- 2. Лист с инструкциями по отображению данных и передаче записей журнала водителя инспектору.
- 3. Лист с инструкциями по отправке отчетов о неисправностях ELD и их устранению.
- Незаполненные рабочие графики в количестве, достаточном для регистрации рабочего статуса водителя и другой информации в течение, как минимум, восьми дней.

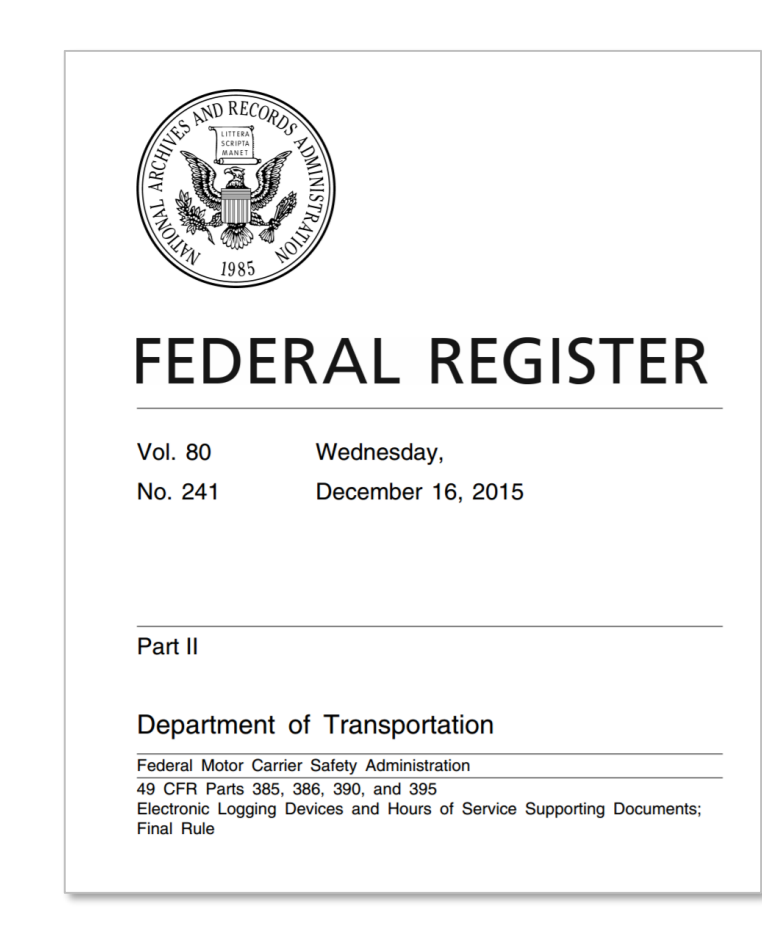

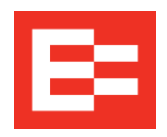

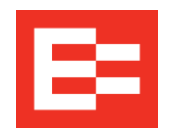

Руководство пользователя и листы инструкций можно хранить в цифровом формате. (См: <u>https://help.eroad.com/us/us-eld/download-resources/</u>, где можно скачать документы EROAD в электронном формате)

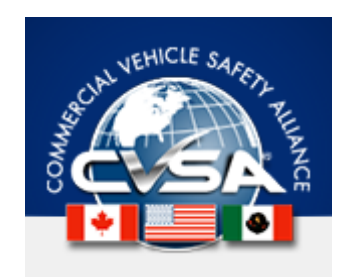

#### **CVSA Petitions and Comments to Rulemakings**

**CVSA Submits Request to FMCSA for Guidance on Electronic Instructions** 

On March 6, 2017, CVSA submitted a **letter** to FMCSA requesting guidance on allowing the use of an electronic instruction sheet or user manual as part of drivers' requirement to keep instructions on how electronic data may be retrieved from electronic logging devices (ELDs). In response, FMCSA indicated that in accordance with **guidance** published in the "Federal Register," ELD instruction sheets and manuals can be kept electronically. The clarification will also appear in the next agency update of the **ELD FAQ**.

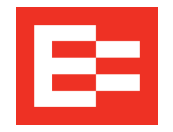

Руководство пользователя EROAD ELD содержит подробные инструкции по использованию устройства для ведения журналов в электронном формате.

#### Content

|   | Introduction                                | 1  |  |
|---|---------------------------------------------|----|--|
| 2 | Driving Setup                               | 3  |  |
|   | 2.1 Logging in to the EROAD ELD             |    |  |
|   | 2.1.1 Login Name Search                     | 3  |  |
|   | 2.2 Reviewing the Home Screen               | 5  |  |
|   | 2.3 Changing Your Duty Status               | 7  |  |
|   | 2.3.1 Duty Status                           | 8  |  |
|   | 2.3.2 Personal Conveyance Status            | 8  |  |
|   | 2.3.3 Yard Moves Status                     | 10 |  |
|   | 2.4 Checking Hours of Service               | 10 |  |
|   | 2.4.1 Summary                               | 11 |  |
|   | 2.4.2 Rolling View                          | 11 |  |
|   | 2.5 Adding or Dropping Trailers             | 12 |  |
|   | 2.5.1 Adding Trailers                       | 12 |  |
|   | 2.5.2 Dropping Trailers                     | 13 |  |
|   | 2.6 Entering a Shipping Document            | 14 |  |
|   | 2.6.1 Adding a Shipping Document            | 14 |  |
|   | 2.6.2 Deleting a Shipping Document          | 15 |  |
|   | 2.7 Setting WMT Configuration (Oregon Only) | 16 |  |
| 3 | Everyday Use                                | 19 |  |
|   | 3.1 Driving Mode                            | 19 |  |
|   | 3.1.1 Changing Views Between Drivers        | 19 |  |
|   | 3.1.2 Exiting Driving Mode                  | 21 |  |

|   | 3.2 Adding a Co-Driver                                | 22 |
|---|-------------------------------------------------------|----|
|   | 3.3 Changing Drivers                                  | 23 |
|   | 3.4 Changing Vehicles                                 | 24 |
|   | 3.5 Reviewing Logs                                    | 25 |
|   | 3.6 Correcting Logs                                   | 26 |
|   | 3.6.1 Adding a Remark                                 | 28 |
|   | 3.6.2 Deleting a Record                               | 29 |
|   | 3.6.3 Inserting a Missing Record                      | 30 |
|   | 3.6.4 Editing an Existing Record                      | 33 |
|   | 3.7 Certifying Your Logs                              | 34 |
|   | 3.8 Finishing Your Day / Logging out                  | 36 |
| 4 | Advanced Log Edits                                    | 37 |
|   | 4.1 Reviewing Suggested Motor Carrier<br>Corrections  | 37 |
|   | 4.1.1 Reviewing Suggested Edits at Login              | 37 |
|   | 4.1.2 Reviewing Suggested Edits from the<br>Home Page | 38 |
|   | 4.2 Swapping Driving Time                             | 40 |
|   | 4.3 Claiming Unidentified Driving Time                | 43 |
|   | 4.4 Exporting Your Logs                               | 45 |
| 5 | Roadside Inspection                                   | 47 |
|   | 5.1 Transferring Your Records                         | 48 |
|   | 5.1.1 Transfer Via Email                              | 49 |
|   | 5.1.2 Transfer Via Web Services                       | 50 |
|   | 5.2 Displaying Your Records                           | 51 |
|   | 5.2.1 Viewing Header Information                      | 52 |
|   | 5.2.2 Viewing Graph Logs                              | 53 |
|   |                                                       |    |

|   | 5.2.3 Viewing All Events                 | 54 |
|---|------------------------------------------|----|
|   | 5.2.4 Viewing Unidentified Driving Times | 55 |
| 6 | Issues                                   | 57 |
|   | 6.1 Managing Malfunctions                | 57 |
|   | 6.2 Resolving Data Diagnostics           | 59 |
| 7 | Appendix                                 |    |
|   | 7.1 Contacting EROAD                     | 61 |
|   | 7.2 Glossary                             | 61 |
|   | 7.3 Error Messages and Malfunctions      | 63 |

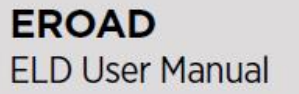

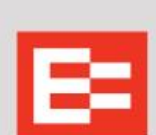

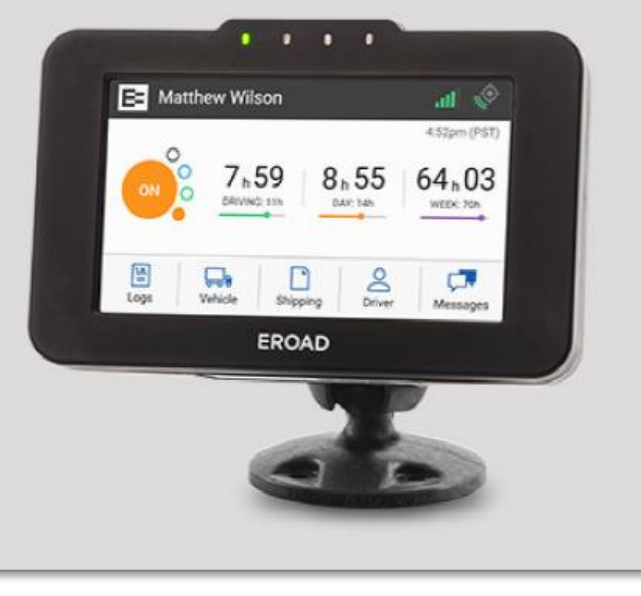

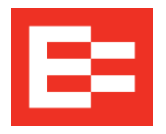

В карточке на козырёк EROAD ELD о проверках на придорожных постах содержатся инструкции по демонстрации и передаче записей журнала.

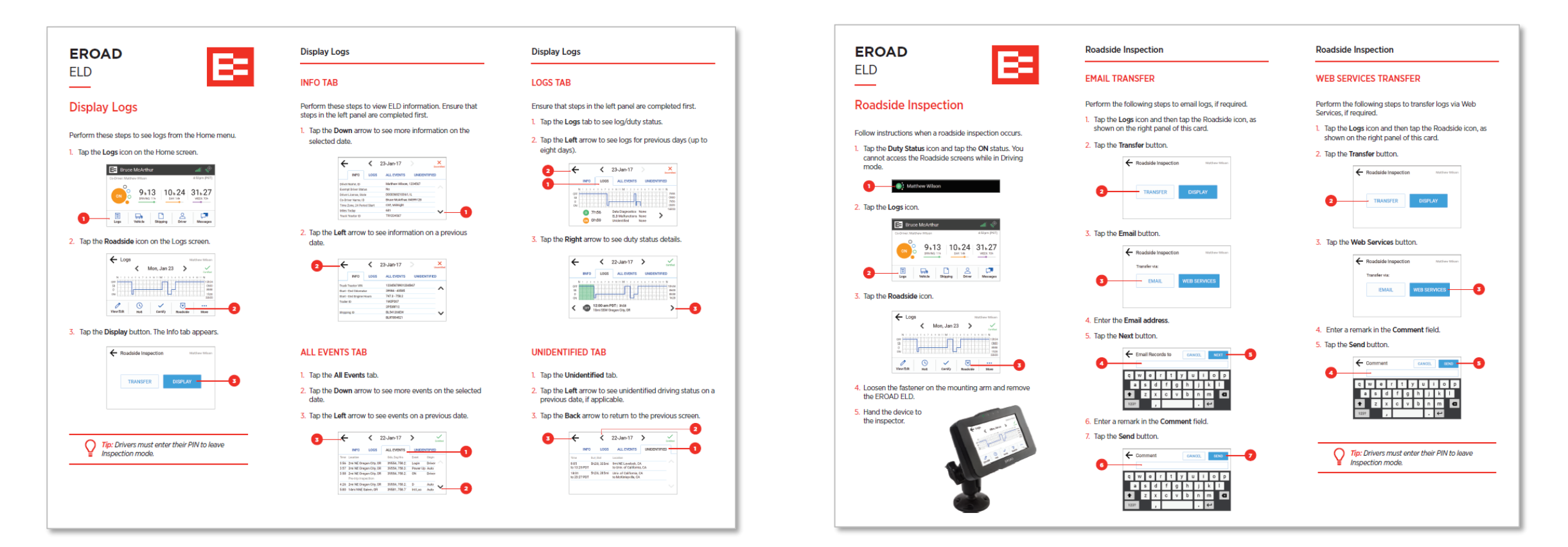

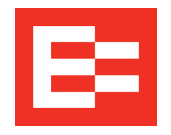

- В карточке на козырёк EROAD ELD о неисправностях приведены инструкции по устранению ошибок диагностики данных и неисправностей.
- В случае возникновения неисправности, водитель должен обратиться в свою автотранспортную компанию.

|                                                                                                    | Troubleshooting for Malfunctions an<br>Data Diagnostic Events                                                                                                    | d                                                                                                    | EROAD ELI<br>Federal Re                                                                                                    | D Meets<br>quirements                                                                                                    |  |
|----------------------------------------------------------------------------------------------------|----------------------------------------------------------------------------------------------------|----------------------------------------------------------------------------------------------------|----------------------------------------------------------------------------------------------------|----------------------------------------------------------------------------------------------------|--|
| Resolving Data Diagnostics                                                                                                    | An ELD must have the capability to monitor its c<br>technical requirements. It must detect and recon<br>mailfunctions and data inconsistencies. (Subpart                                                                                                    | ompliance with the<br>d events related to<br>B, section 4.6)                                                                                              | Data Diagnostic Events: These events are when an ELD indicates the<br>is a data inconsistency. The driver must follow the recommendations<br>by the ELD provider to resolve the inconsistency, if it occurs.<br>[Section 49 CF 395.34(c)] |                                                                                                    |  |
| red banner appears across the Home screen under the driver's<br>ame if a data diagnostic issue is present. You must examine your<br>gs and enter the required information to resolve the issue.                                                                                                    | Code Description                                                                                                    | Cause                                                                                                    | Driver can<br>resolve                                                                                                    | Response / Resolution                                                                                                    |  |
| Tap the red banner on the Home screen.                                                                                                    | Power data diagnostic: An ELD must<br>monitor the data it receives from the engine<br>ECM or atternative sources, and data record<br>history to identify instances when it may<br>have compiled with the power requirement                                                                                                    | <ul> <li>ELD not fully<br/>functional<br/>within one<br/>minute of the<br/>engine turning<br/>on</li> <li>Wiring or<br/>power source<br/>rauit</li> </ul> | ~                                                                                                    | Drivers must check that their logs are correct by<br>reviewing them on the ELD.<br>Then, they can resolve the diagnostic event by se-<br>lecting it on the screen and entering an explanation<br>the driver should notify the carrier, if these events<br>become a regular occurrence.                                                                    |  |
| Tap the <b>Details</b> icon on the Current issues screen to see more<br>information about the Data Diagnostic issue.                                                                                                    | 2 Engine synchronization diagnostic: An EL<br>is required to establish a link to the engine<br>ECM, and must necord an engine synchro-<br>nization data diagnostics event, when it in<br>longer can acquire values for the ELD para<br>eless required for records within the second                                                                             | D • Wiring or<br>connection<br>fault<br>mn-<br>ids.                                                                                                    | ~                                                                                                    | Drivers must notify the carrier as score as possible<br>and arrange for the ECM link to be restored.<br>Once the ECM link is restored, drivers must thor-<br>oughly review their logs and edit, as necessar, to<br>ensure they are correct.<br>Then, they can resolve the diagnostic event by se-<br>lecting it on the screen and entering an explanation |  |
| Following and a memory of the state of the state of the s | 3 Missing required data elements data<br>diagnostic: An ELD must monitor the corr<br>pleteness of the ELD event record informa-<br>tion in reliation to the required data elemen<br>for each event type, and must record and<br>ing data element and data diagnostics even<br>for the driver, it any required neids must<br>at the time of recording.           | Temporary or<br>permanent loss<br>of GPS<br>its intermittent<br>sr- or disconnect-<br>ted link to the<br>g vehicle ECM                                    | ~                                                                                                    | Drivers can resolve this data diagnostic by manuall<br>entering the missing data associated with their<br>records along with an explanation.                                                                                                    |  |
| Note: You can also access the Current Rasses screen from the<br>menu on the Logaronn. These steps are described under the<br>maitunctions section of this card.                                                                                                    | 4 Data transfer data diagnostic: An ELD mu<br>Implement in-service monitoring functions<br>to verify that the data transfer mechanism<br>are continuing to function properly. An EL<br>must verify this functionality at least once<br>every seven days.                                                                                                    | st ELD fails to<br>communicate<br>(s) records to<br>EROAD Depot<br>for seven<br>continuous<br>days                                                        | X<br>Might<br>auto-resolve                                                                                                    | Unless driving in an area with known cellular<br>coverage issues, drivers should notity their carrier<br>immediately.<br>This fault auto-resolves, if the device begins to<br>communicate successfully again.                                                                                                    |  |
| 2017 IRONO MINOCOMBIA -C                                                                                                    | 5 Unidentified driving records data<br>diagnostic: If more than 30 minutes of dri<br>Ing In 24-hour protod shows unidentified<br>driver on the LD, the LD must detect an<br>record an unidentified driving record data<br>diagnostic event, and the data diagnostic<br>indicator must be turned on for all drivers<br>logged in to that LD of the current 24-ho | More than     30 minutes     combined     whicle use     without a     logged-in     driver                                                               | ~                                                                                                    | Drivers must review the unidentified journeys re-<br>cortide on the ELD and accept any periods of drive<br>time recorded, while they were driving and not<br>logged in to the ELD system.                                                                                                    |  |

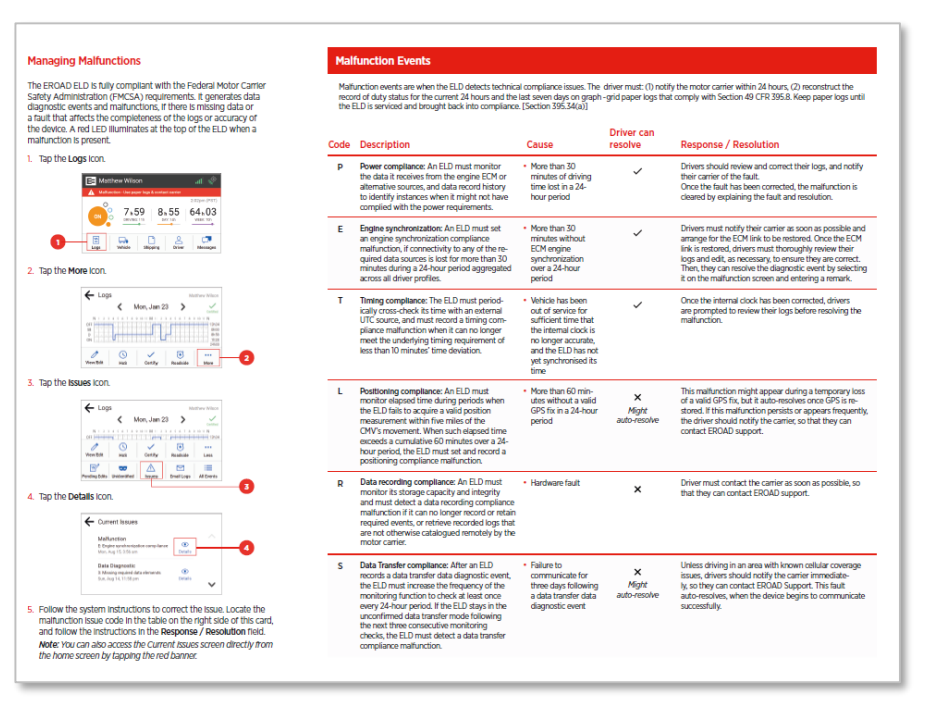

### Проверки на придорожных постах

0

#### Проверки на придорожных постах

- Предполагается, что водители помогут инспектору, демонстрируя свое понимание работы устройства ELD.
- Переведите устройство ELD в режим проверки (на придорожных постах), отличающийся от обычного режима для водителя.
- На устройстве отображаются данные журнала за текущий день и за предыдущие семь дней.
- Инспектор видит только те данные, которые нужны для проведения проверки. В режиме проверки нельзя редактировать журнал.
  - 1. Нажмите кнопку рабочего статуса на основном экране, чтобы изменить ваш статус в начале проверки.
  - Нажмите на статус «On» на экране изменения рабочего статуса. На устройстве снова будет отображаться главный экран.
  - 3. Нажмите на элемент «Logs» на главном экране.

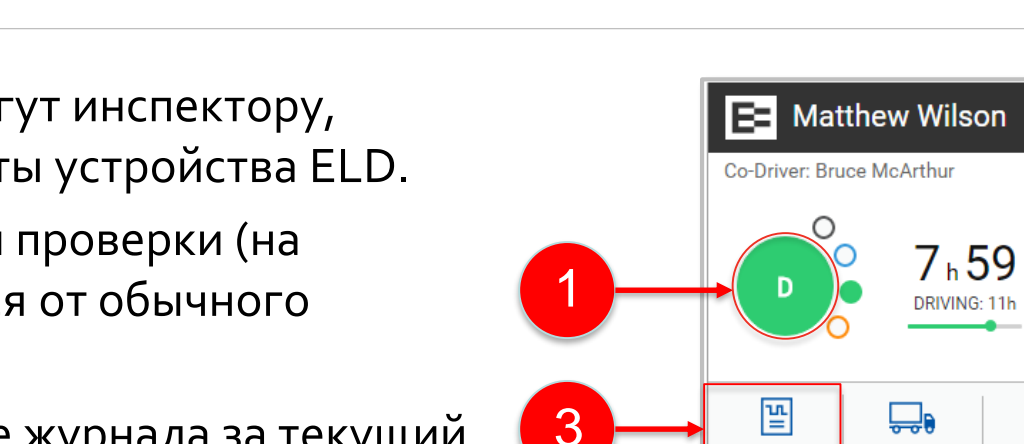

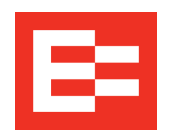

4:52pm (PST)

64h03

Messages

ON

8<sub>h</sub>55

DAY: 14h

D

on YM

Shipping

Logs

Vehicle

- Change Duty Status

off PC SB

OFF

8

Driver

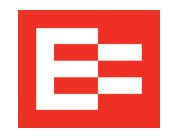

#### Проверки на придорожных постах — продолжение

- Нажмите на элемент «Roadside» в меню журналов. Экран проверок включает функции отображения и экспорта записей журнала.
- 5. Снимите устройство ELD, ослабив крепление на опоре.
- 6. По требованию инспектора, передайте устройство ELD.

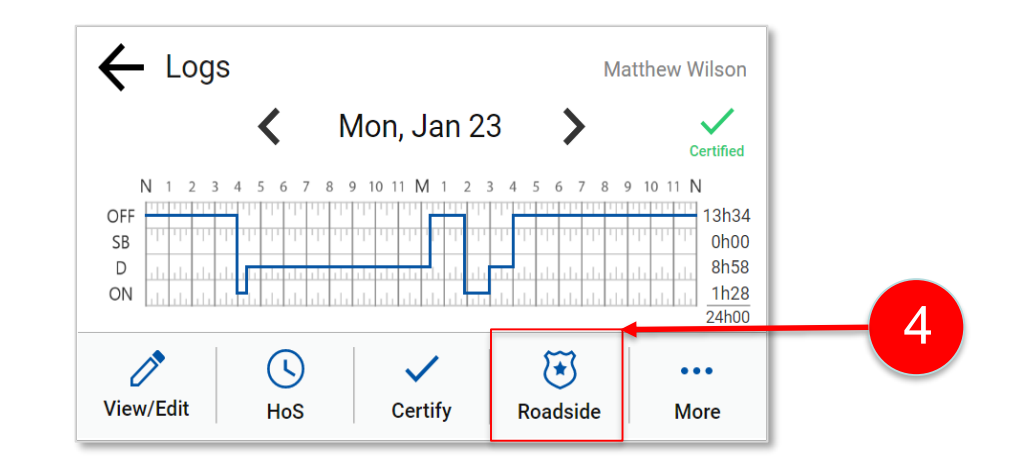

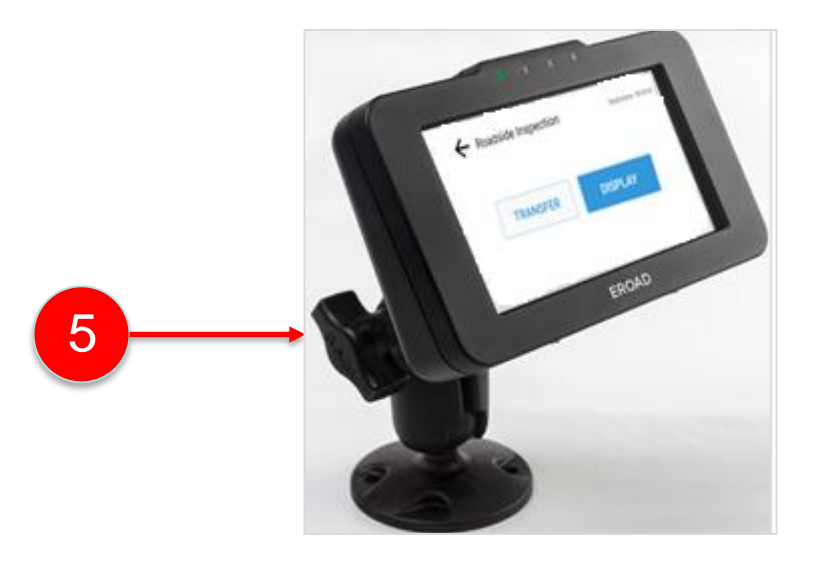

# Проверки на придорожных постах — Отображение записей журнала (вкладка «Info»)

После того, как водитель перевел устройство EROAD ELD в режим проверки на придорожных постах, инспектор может выводить на экран или пересылать данные журнала. Инспектор может выполнить следующие действия:

- Нажать на кнопку «Display», чтобы просмотреть данные журнала за текущую дату. На вкладке «Info» отображаются сведения, приводимые в заглавной части документов.
- 2. Нажать на стрелку **вниз**, чтобы просмотреть дополнительные данные за текущую дату.
- 3. Нажать на стрелку **влево**, чтобы просмотреть данные за предыдущий день.
- **4**. (*по выбору*) Нажать стрелку **назад**, чтобы вернутся на предыдущий экран.

11

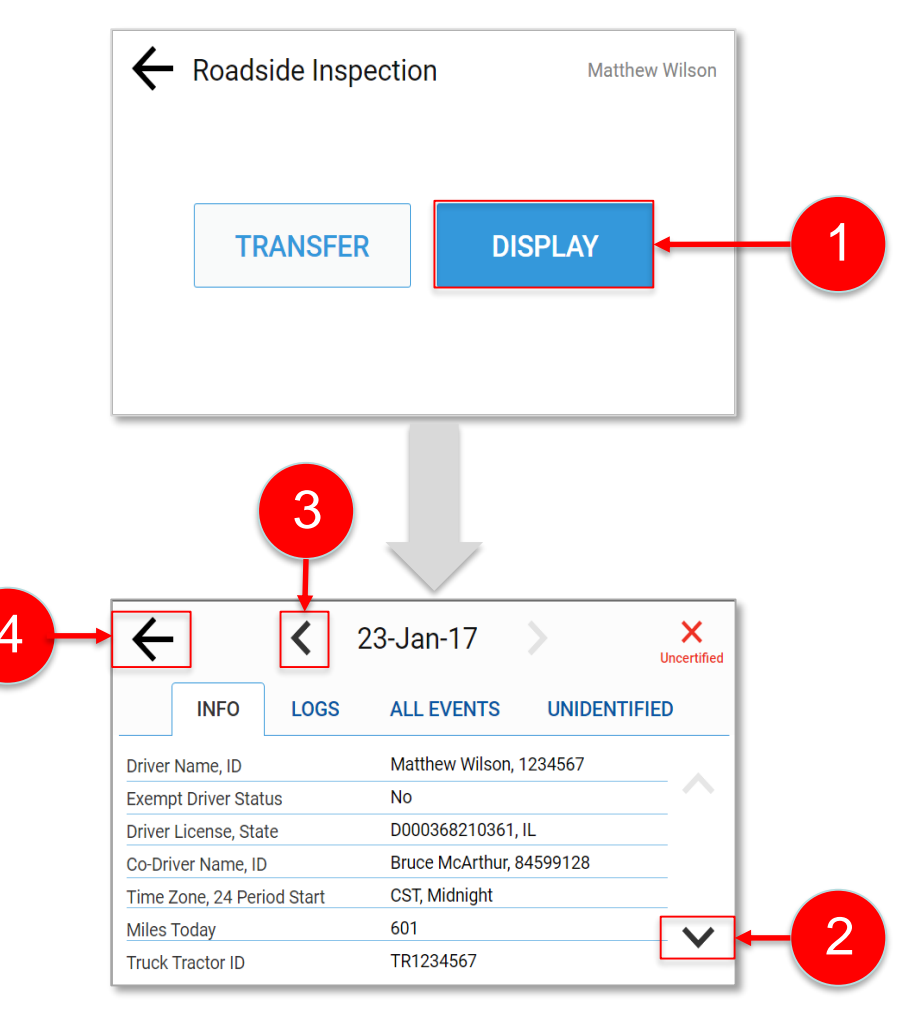

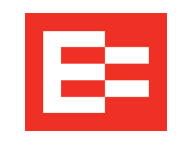

# Проверки на придорожных постах — Отображение записей журнала (вкладка «Logs»)

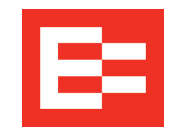

- **1**. Нажмите на вкладку «**Logs**», чтобы увидеть данные на графике с сеткой.
- Нажмите на стрелку влево, чтобы просмотреть данные за предыдущий день, или стрелку вправо, чтобы перейти к записям следующего дня.
- Нажмите стрелку вправо внизу экрана, чтобы просмотреть информацию по диагностике данных, неопределенный статус, общее время вождения и рабочее время.
- (по выбору) Нажмите стрелку назад, чтобы перейти на экран входа в систему. (Это защита по умолчанию, позволяющая оставаться в режиме проверки.)

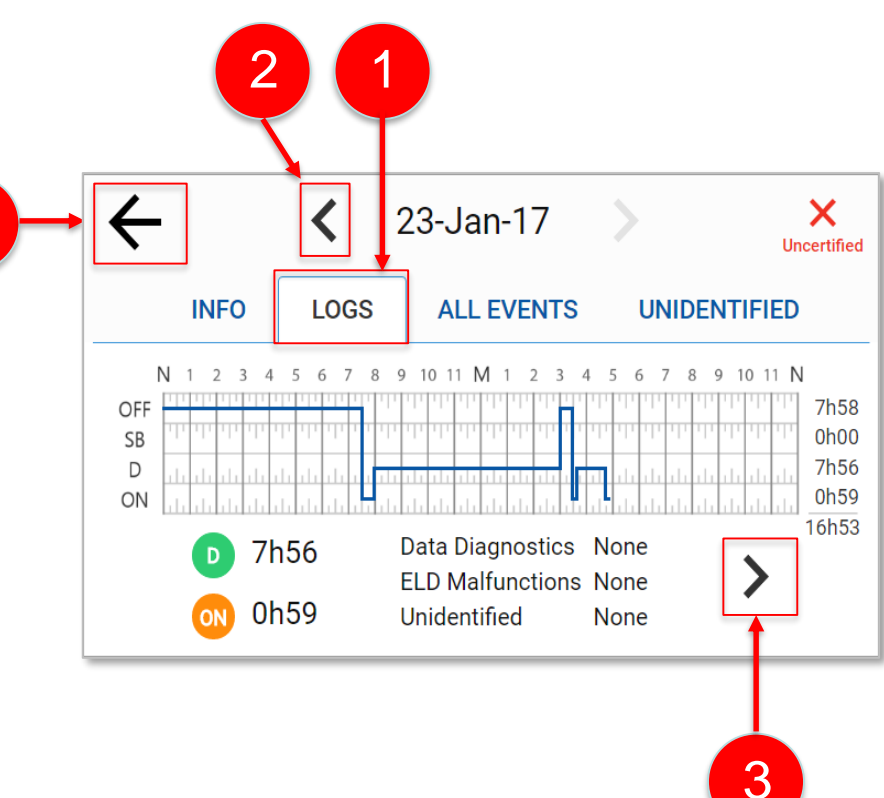

# Проверки на придорожных постах — Отображение записей журнала (Вкладка «All Events» и «Unidentified»)

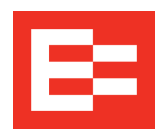

- 1. Нажмите на вкладку «All Events», чтобы просмотреть события за сегодня в хронологическом порядке.
- 2. Нажмите стрелку **вниз**, чтобы просмотреть дополнительные события.
- 3. Нажмите на стрелку **влево**, чтобы просмотреть данные за предыдущий день, или стрелку вправо, чтобы перейти к записям следующего дня.
- 4. Нажмите на вкладку «Unidentified», чтобы просмотреть события, не зарегистрированные водителем.
- 5. Нажмите стрелку **назад**, чтобы вернуться на предыдущий экран.

**Примечание**: Перед возвратом на экран проверок на придорожных постах водителю нужно ввести ПИН-код.

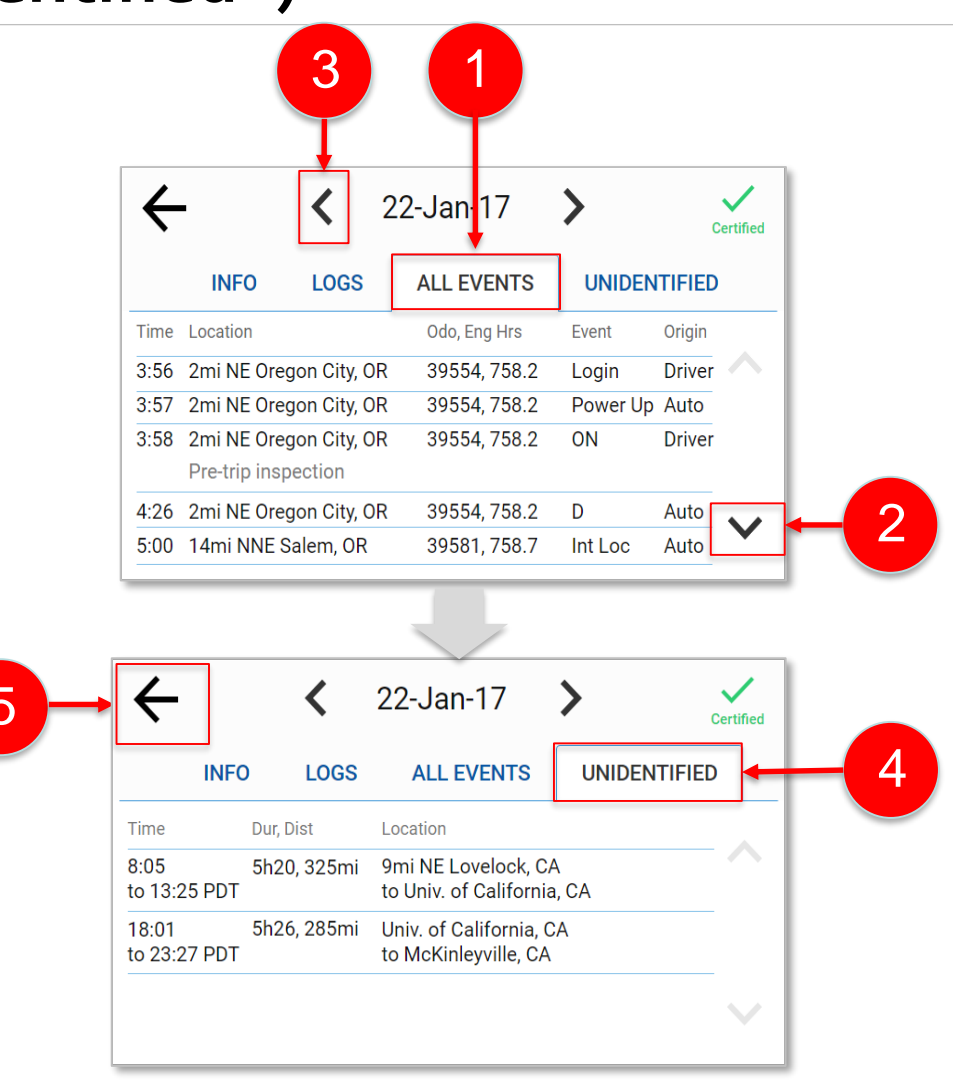

### Проверки на придорожных постах — Передача данных журнала по электронной почте

У инспектора всегда есть выбор: переслать и/или отобразить на экране данные журнала.

- **1**. Нажмите на кнопку «**Transfer**» на экране проверок на придорожных постах.
- 2. Нажмите кнопку «Email».

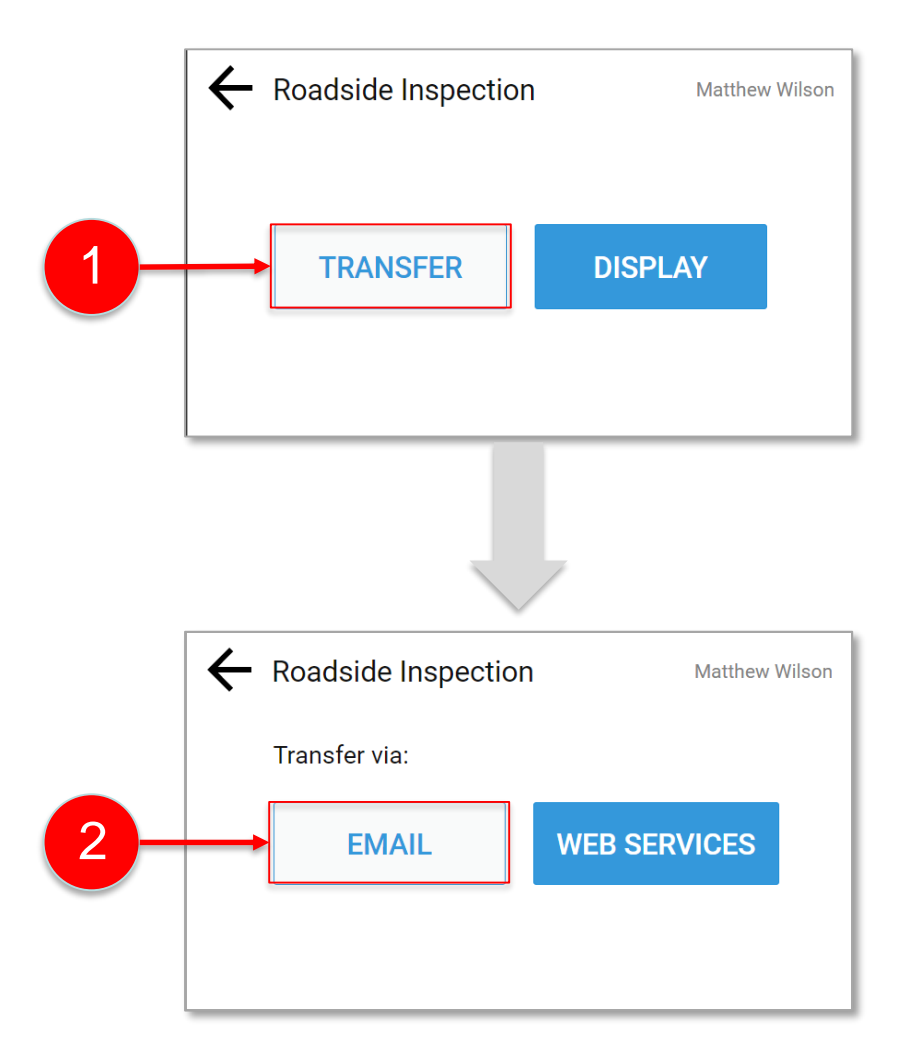

## Проверки на придорожных постах — Передача данных журнала по электронной почте (продолжение)

- 3. Нажмите «Email Records», чтобы ввести адрес электронной почты.
- **4**. Нажмите кнопку «**Next**».
- Нажмите на поле комментария («Comment») и введите комментарий о проверке.
- 6. Нажмите кнопку «Send».

**Примечание**: При передаче данных инспектору экспортируемый файл ELD будет зашифрован согласно требованиям мандата.

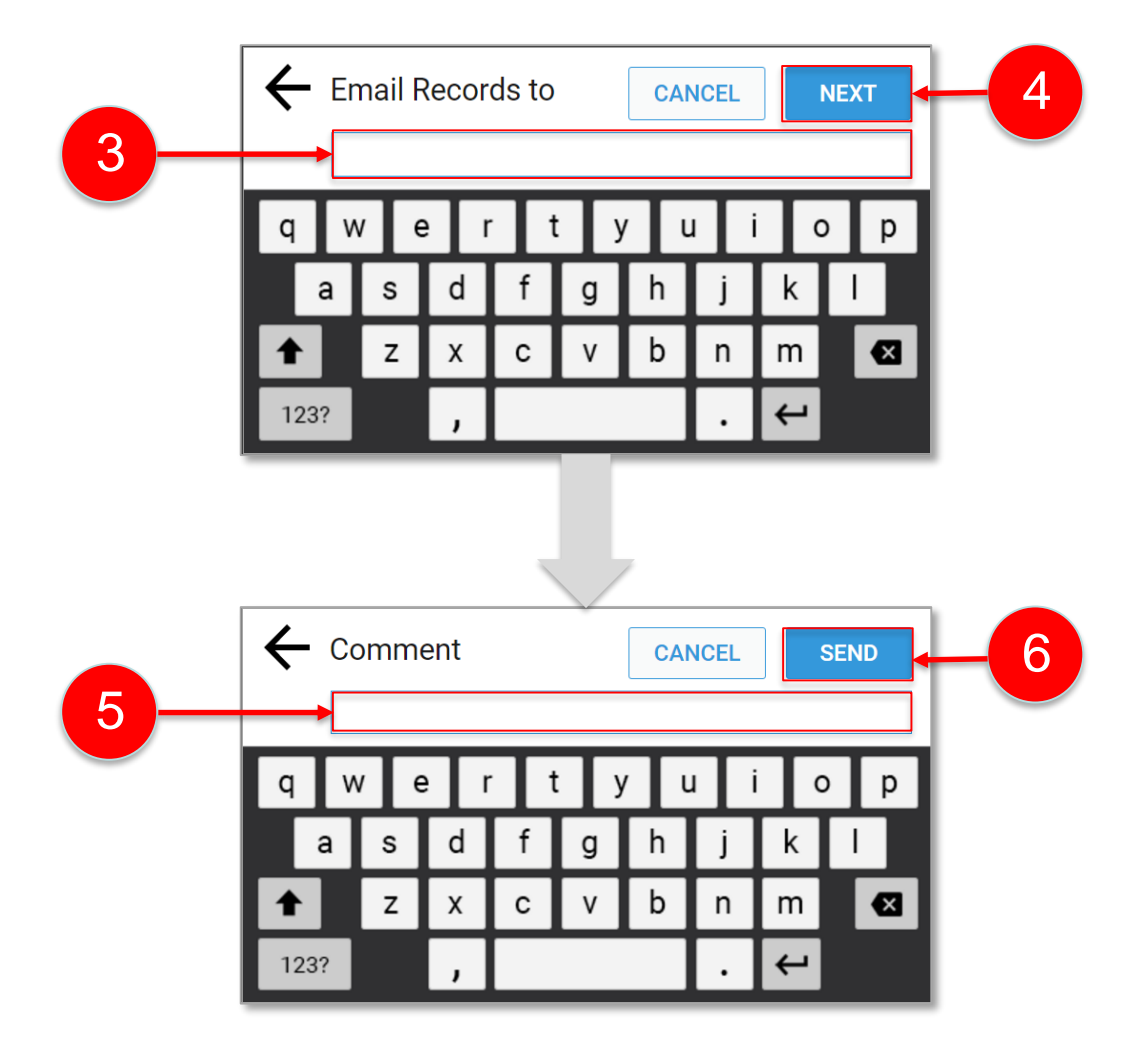

## Проверки на придорожных постах — Передача данных журнала посредством веб-сервисов

Воспользуйтесь веб-сервисами для передачи данных журналов, *если* в данном штате предполагается получение информации такие способом.

- 1. Нажмите кнопку «Transfer».
- 2. Нажмите «Web Services».
- 3. Введите информацию в поле комментария («Comment»).
- 4. Нажмите кнопку «Send».

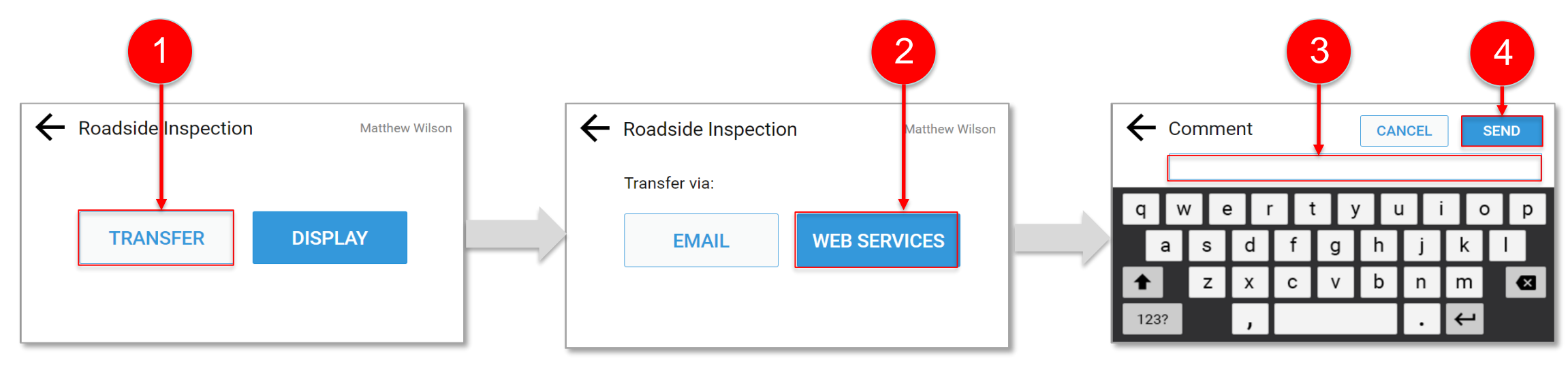

## Отправка записей журнала в формате PDF на свой адрес электронной почты

- Используйте функцию отправки по электронной почте в меню журнала, чтобы отправить копию вашего журнала в формате «PDF» на ваш личный адрес электронной почты
- Данные журнала включают информацию за текущий день и за предыдущие семь дней
- Создавайте резервные копии вашего журнала.
   Они могут пригодиться в редких случаях неисправности устройства

Примечание: Функция отправки данных по электронной почте может использоваться в случаях, когда требуется PDF файл. Водитель должен выйти из режима проверки на придорожных постах, чтобы воспользоваться этой функцией.

- **1**. Нажмите «Logs» на главном экране.
- 2. Нажмите «**More**» на экране журналов.

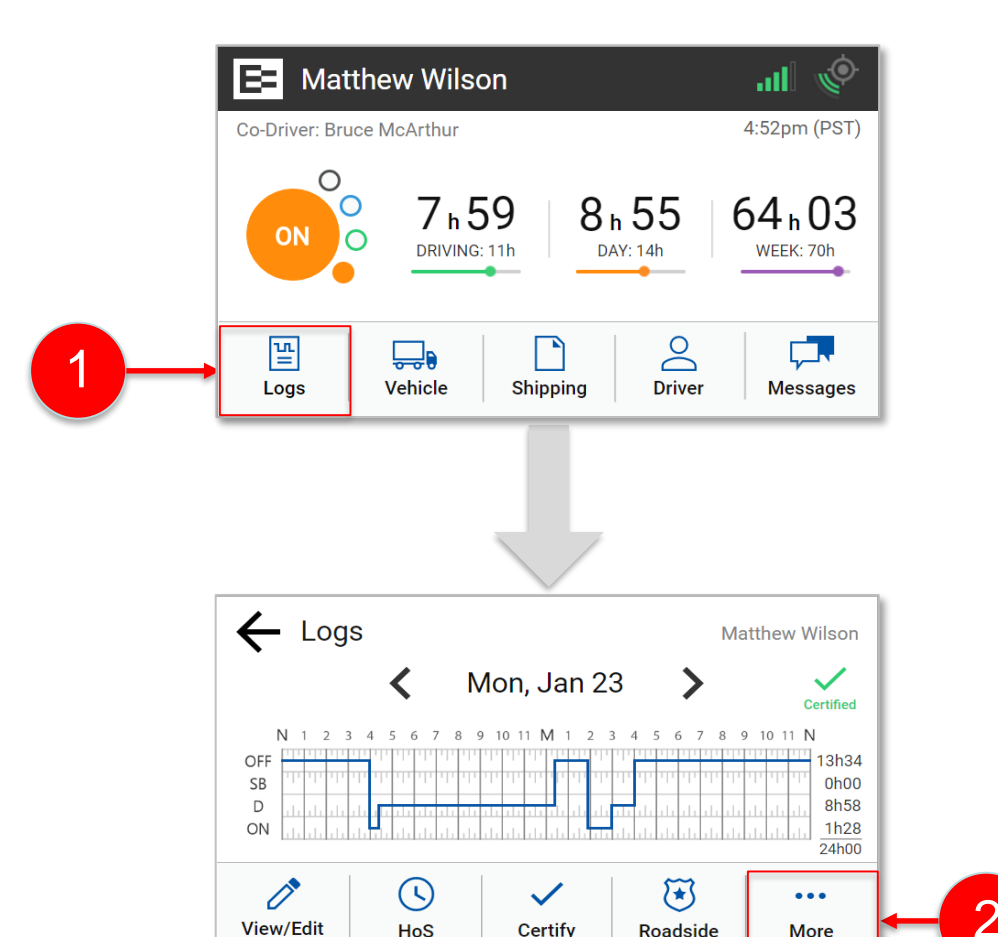

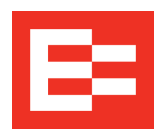

#### Отправка записей журнала в формате PDF на свой адрес электронной почты (продолжение)

- 3. Нажмите на элемент «Email Logs» расширенного меню.
- Введите ваш адрес электронной почты.
   Воспользуйтесь кнопкой удаления, чтобы удалить текст, выделенный красным цветом.
- 5. Нажмите кнопку «Send».

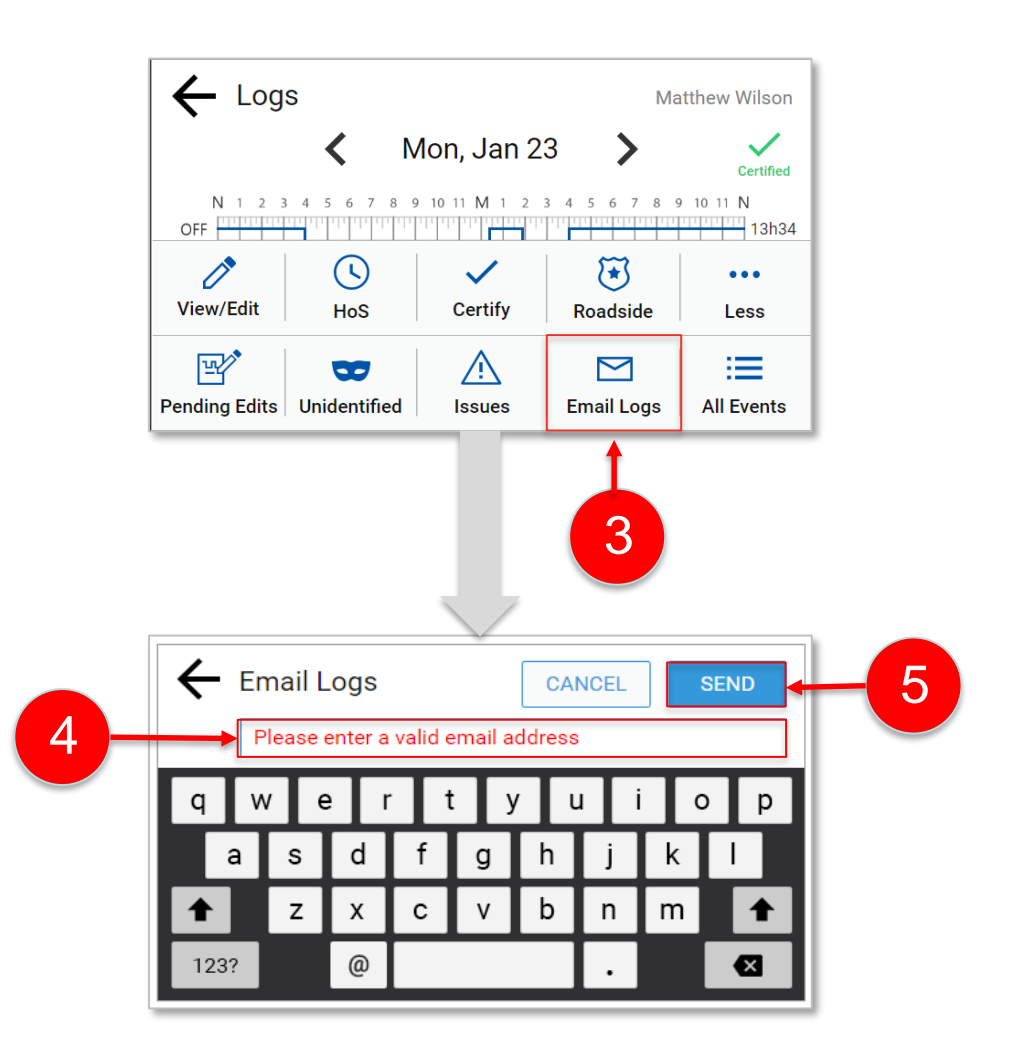

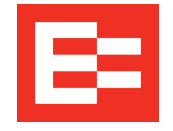

#### Итоги занятия

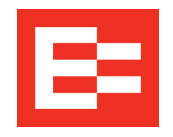

На этом занятии по EROAD ELD вы:

- Ознакомились с требованиями к информации мандата ELD
- Узнали, какие документы EROAD ELD нужны, чтобы обеспечить соответствие требованиям
- Включили режим проверки на придорожном посту в EROAD ELD
- Ознакомились с процедурой отображения записей журнала
- Отправили данные журнала по электронной почте

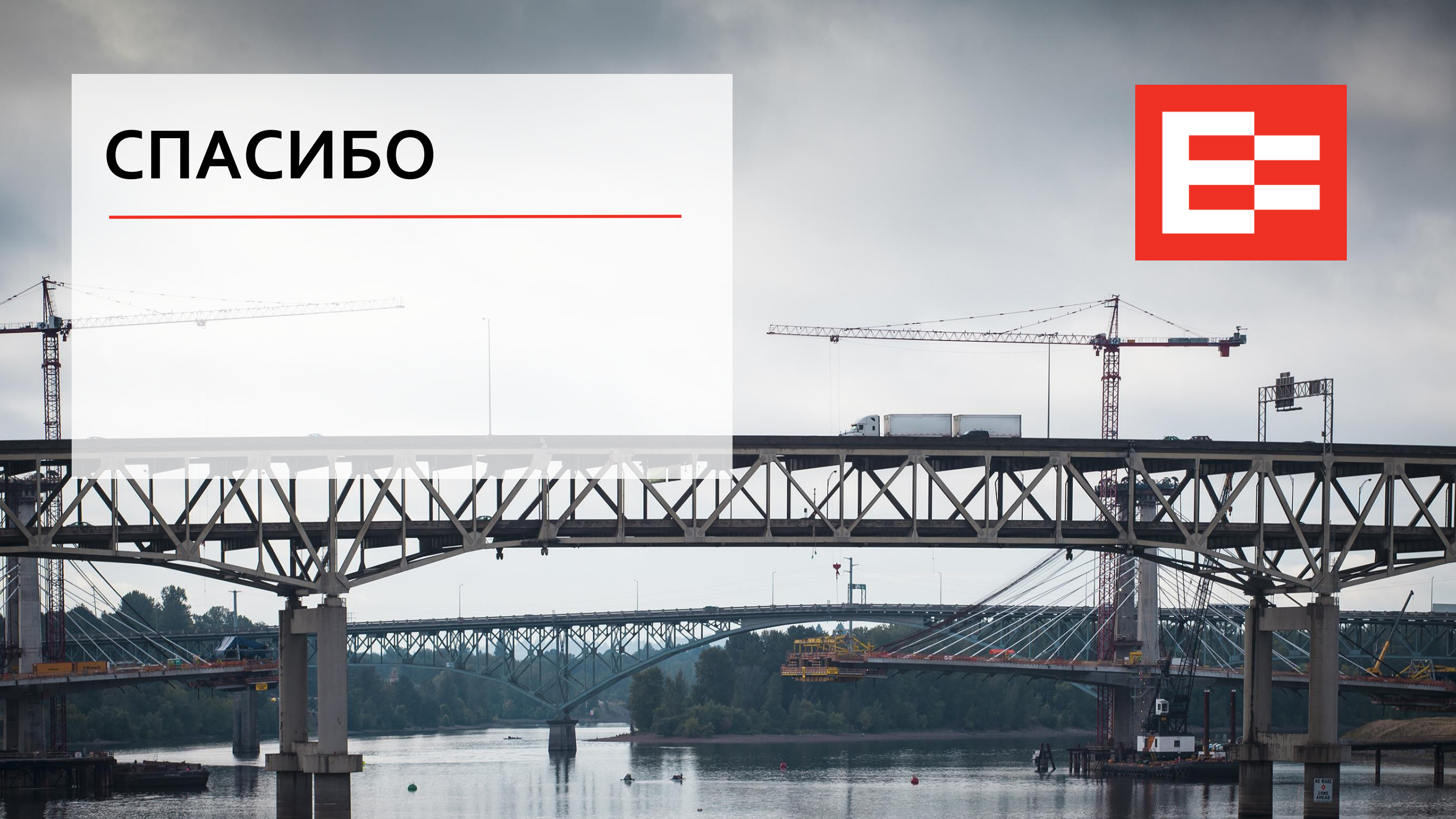